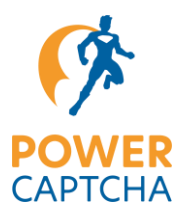

## **Documentation POWER CAPTCHA Vtiger integration**

The following example shows how POWER CAPTCHA can be integrated into the PHP application Vtiger.

## **POWER CAPTCHA integration frontend**

In the Vtiger CRM software, the front end is mapped using Smarty templates. In order to secure the login interface for this example, the login template should first be divided into a default and a custom variant, so that the original login form can be easily reused. The files then look like this:

```
layouts/v7/modules/Users/Login.tpl
layouts/v7/modules/Users/Login.Default.tpl
layouts/v7/modules/Users/Login.Custom.tpl
```

The content from Login.tpl should be copied accordingly into the Login.Default.tpl and Login.Custom.tpl files and the content from Login.tpl replaced with the following:

```
{assign var="_DefaultLoginTemplate" value=vtemplate_path('Login.Default.tpl', 'Users')}
{assign var="_CustomLoginTemplate" value=vtemplate_path('Login.Custom.tpl', 'Users')}
{assign var="_CustomLoginTemplateFullPath" value="layouts/v7/$_CustomLoginTemplate"}
{if file_exists($_CustomLoginTemplateFullPath)}
    {include file=$_CustomLoginTemplate}
{else}
    {include file=$_DefaultLoginTemplate}
{/if}
```

If available, the Login.Custom.tpl file will be used to display the login. To include POWER CAPTCHA in the login, you need to add the following code to the login form in Login.Custom.tpl:

Finally, you need to replace <API-KEY> with a valid API key.

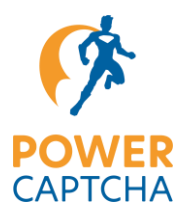

## **POWER CAPTCHA integration backend**

In order to verify the POWER CAPTCHA token, the verification now needs to be integrated into the backend. To do this, you need to adapt the following file:

modules/Users/actions/Login.php

There, the validation can simply be mapped in a preProcess function that is executed before the actual login. For this, you need to add the following code:

```
function preProcess(Vtiger_Request $request){
    if(isset($request->get('pc-token')) && !empty($request->get('pc-token')) {
            $curl = curl_init('https://api.power-captcha.com/pcu/v1/verify');
            curl setopt($curl, CURLOPT RETURNTRANSFER, TRUE);
            curl_setopt($curl, CURLOPT_POST, TRUE);
            curl_setopt($curl, CURLOPT_HTTPHEADER, array(
                'X-API-Key: <API-KEY>',
                'Content-Type: application/json'
            ));
            curl_setopt($curl, CURLOPT_POSTFIELDS, json_encode(array(
                'secret' => '<SECRET>',
                'token' => $request->get('pc-token'),
                'clientUid' => hash('sha256', $ SERVER['REMOTE ADDR'])
            )));
            $response = json_decode(curl_exec($curl));
            curl_close($curl);
            if($response->success) {
                error_log("Token was successfully verified.");
                return true;
            } else {
                error log("Error: Token verfification failed.");
                return false;
            }
        } else {
            error_log("Error: Token was missing in POST request");
            return false;
```

Finally, you need to replace <API-KEY> and <SECRET> with valid values.